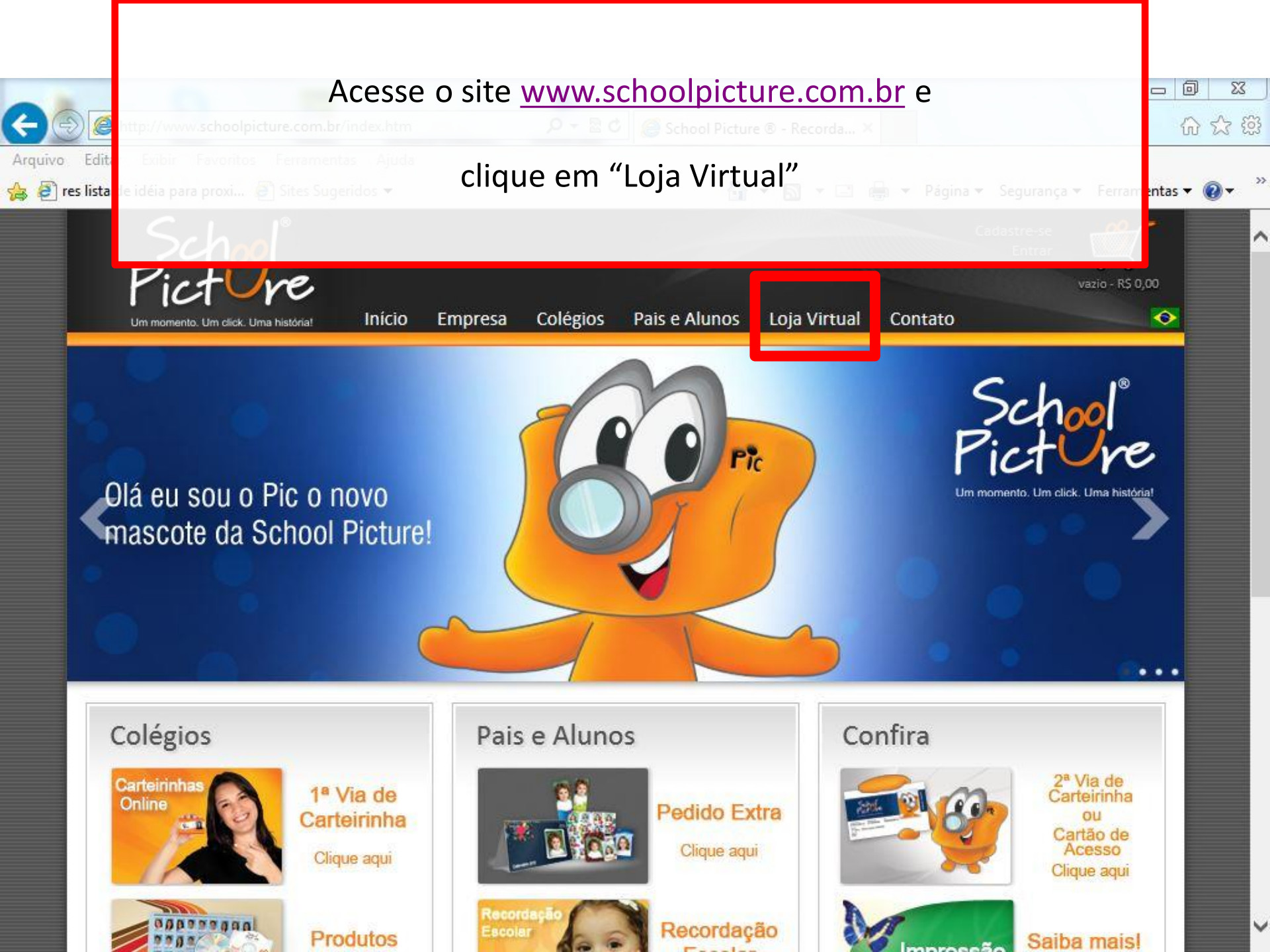

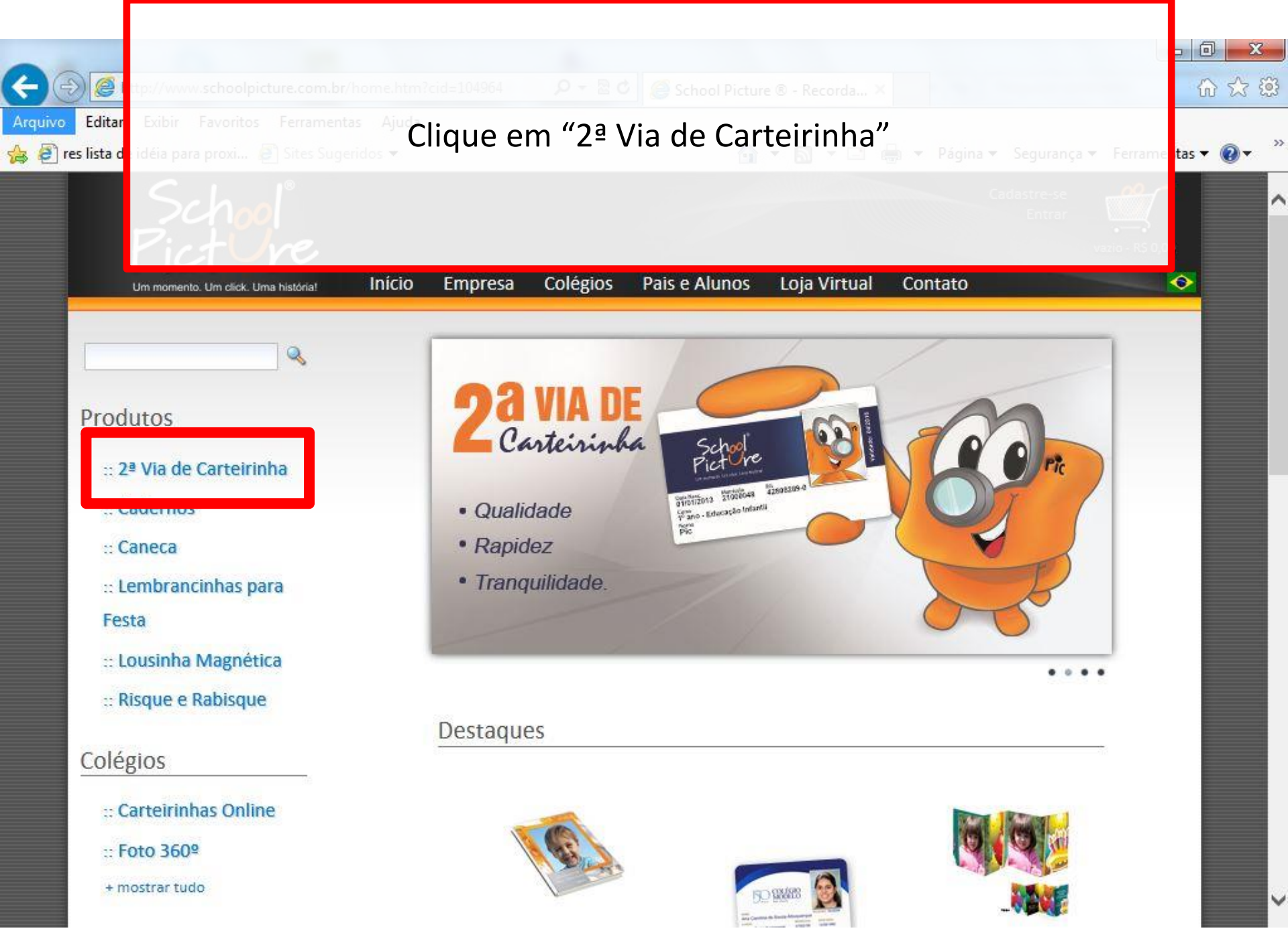

| quivo Edita Exibir Favoritos Ferrar<br>Pres lista le idéia para proxi Presidentes Sites                                                                                                   | que na imagem da carteirinha e faça o seu <i>login</i> .<br>Faça o seu cadastro, caso ainda não o tenha. | ca ▼ Ferran entas ▼ @ ▼ <sup>2</sup> |
|----------------------------------------------------------------------------------------------------|----------------------------------------------------------------------------------------------------|--------------------------------------|
| Um mormento. Um click. Uma história                                                                                                    | Entrar<br>a: Início Empresa Colégios Pais e Alunos Loja Virtual Contato                                  |                                      |
| Q                                                                                                    | 2ª Via de Carteirinha                                                                                    |                                      |
| Produtos                                                                                                    | Há 1 produto disponível nessa categoria.                                                                 |                                      |
| <ul> <li>∷ 2ª Via de Carteirinha</li> <li>∷ Cadernos</li> <li>∷ Caneca</li> <li>∷ Lembrancinhas para</li> <li>Festa</li> <li>∷ Lousinha Magnética</li> <li>∷ Risque e Rabisque</li> </ul> | Produtos                                                                                                 |                                      |
| :: Carteirinhas Online<br>:: Foto 360º<br>+ mostrar tudo                                                                                                    |                                                                                                    |                                      |

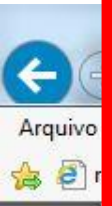

Preencha os dados solicitados. Atenção aos seguintes:
Tipo de Carteirinha: selecione *Cartão de Acesso* (é a carteirinha com chip)
Colégio: *Colégio Agostiniano São José*Nº de Matrícula: *é o Registro de Aluno (RA)* (poderá ser obtido na Secretaria do Colégio)

n 🗠 🔅

| :: Formas de Pagamento                  | Dados da Carteirinha  |                   |
|-----------------------------------------|-----------------------|-------------------|
| :: Formas de Entrega                    | Tipo de Carteirinha:* | Selecione 🔽       |
| :: Trabalhe Conosco                     | Colégio:*             |                   |
| + mostrar tudo                          | Unidade:              |                   |
| Encontre-nos no Facebook                | Cidade:*              |                   |
| School Picture                          | Estado:*              | AC 🗸              |
|                                         | Nome do Aluno:*       |                   |
| 759 pessoas curtiram School<br>Picture. | Nº de Matrícula:*     |                   |
|                                         | Data de Nascimento: * |                   |
|                                         | Curso:*               | Educação Infantil |
|                                         | Série: *              |                   |
| Plug-in social do Facebook              | Turma:*               |                   |
|                                         |                       |                   |

Adicionar no Carrinho